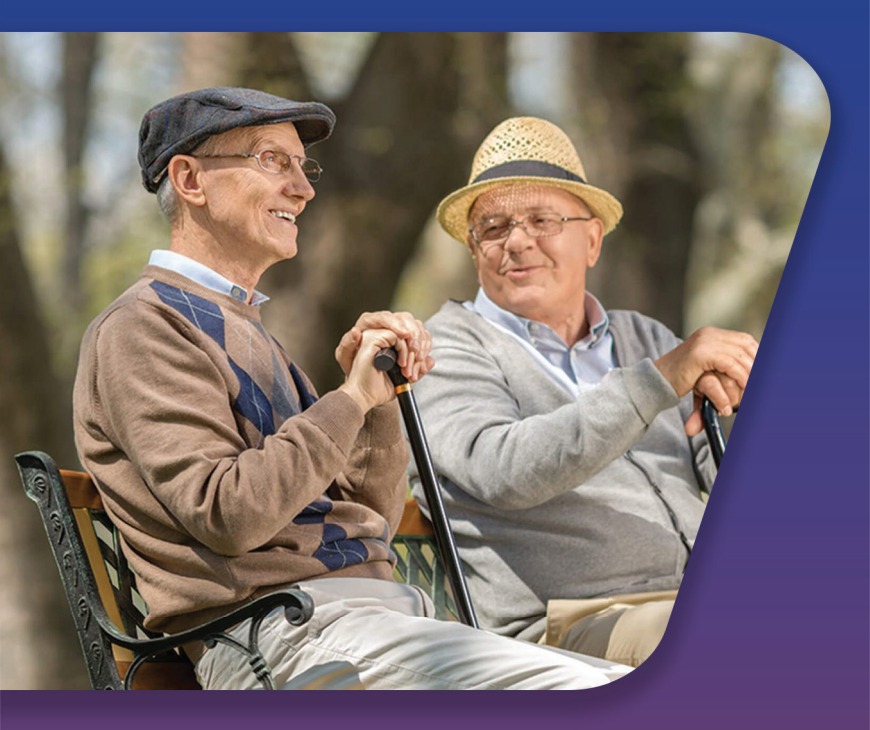

# **سامانه بنا بانگ رفاه** خریداقساطیکالاوکسراز حقوق آنلاین بدون چک و ضامن، بدون پیش پرداخت

**شرایط خرید اقساط** اینجاکلیککنید

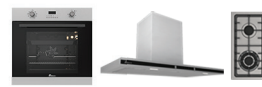

 $\leftarrow$ 

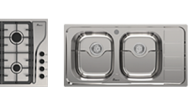

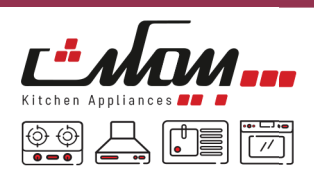

فروش اقساطى محصولات بيمكث

### راهنـمای کاربـری خدمت المـاس رفــاه از طریق سامانه بستر تامین اعتبار

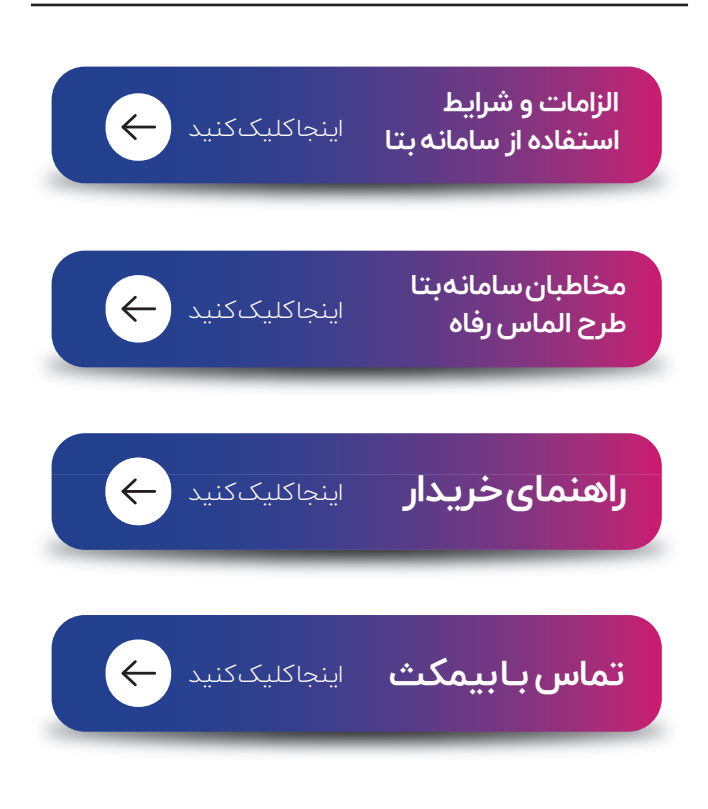

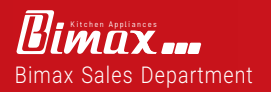

Life is going on...

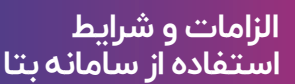

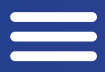

#### مخاطبان سامانه بتا - طرح الماس رفاه (مقطع تیر ماه ۱۴۰۷):

. کلیه مستمری بگیران و بازنشستگان سازمان تامین اجتماعی که مستمری یا حقوق خود را از بانک رفاه دریافت می نمایند . کلیه کارکنان شاغل و بازنشسته بانک رفاه

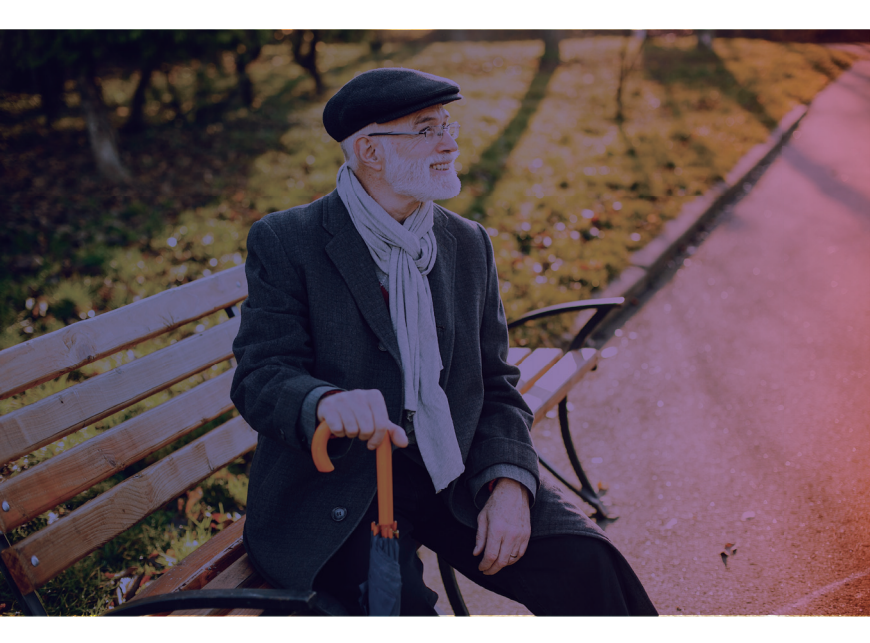

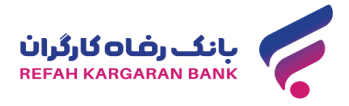

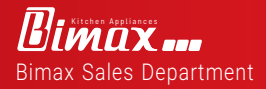

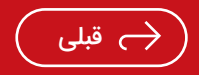

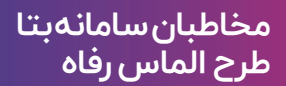

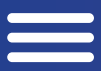

#### الزامات و شرایط استفاده از سامانه بتا:

. دارابودن کارت بانک رفاه متصل به حساب واریز حقوق و مستمری برای مخاطبان طرح . فعال بودن خدمت ارسال پیامک تراکنش حساب برای کارت حقوق مغال بودن خدمت ارسال رمز پویای کارت حقوق(شماره موبایل ارسال رمز پویا و تراکنش حساب مشتری میبایست یکی باشد) . واریز حقوق به حساب بانک رفاه مشتری در ماه گذشته . نداشتن بدهی غیر جاری تسهیلاتی (اقساط معوق وام های بانکی) . عدم انسداد حساب بانکی . در قید حیات بودن مشتری (۱۸ – ۷۷ سال)

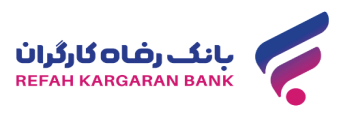

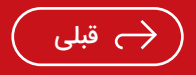

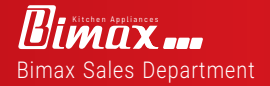

#### ۱. ورود به سامانه بتا:

مشتریان میتوانند برای استفاده از سامانه بتا با استفاده از تلفن همــراه،تبـلتیـاکامپـیوتـرشـخصـیواردمـرورگـرشــدهوآدرس /https://beta.refah-bank.ir را در نوار آدرس تایپ کنند. در صفحه اصلی سامانه بتا و از طریق فرم ورود مشتری(احراز هویت کارتی )مشتـریـان(خریداران) میتـوانند بـا ورود اطلاعـات کارت خود شامل شماره کارت، CVV2 و تاریخ انقضا با دریافت رمز یکبار مصرف موبایلی و ورود آن، وارد سامانه بتا شوند.

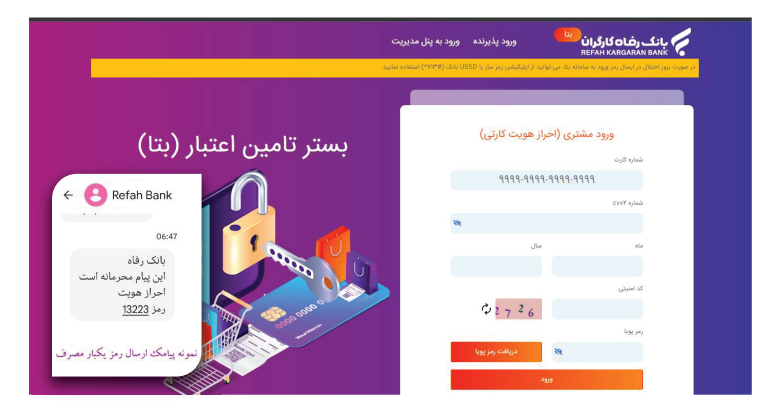

چنانچه مشتریان پیش از ورود به سامانه قصد مشاهده پذیرندگان (فروشگاه های) طرف قرارداد با بانک را داشته باشند، میتوانند در پایین صفحه اصلی سامانه بتا مطابق شکل زیر از طریق گزینه "لیست تمام پذیرنده ها" اقدام نمایند.

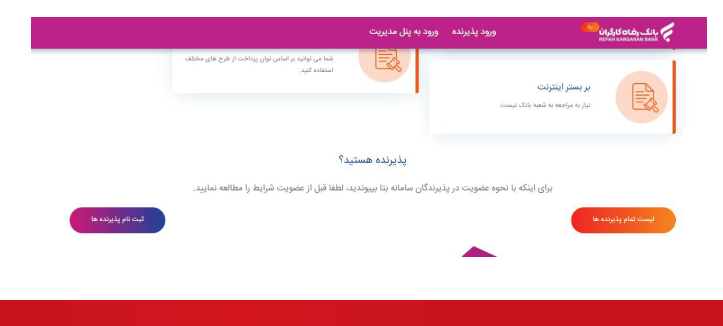

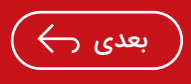

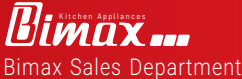

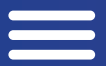

#### ۲. تکمیل پروفایل مشتری:

در اولین ورود مشتری به سامانه بتا میبایست اطلاعات وی تکمیل گردد. به همین منظور پس از تکمیل پروفایل و ذخیره آن و همینطور تاییدشمارهموبایل مشتری، امکان استفاده از طرحهای اعتباری/اقساطی سامانه وجود خواهد داشت.

|                            | توافق نامه خروج | مک اعتبارسنجی                                        | خريدها پيا                                                   | روفایل حسام تاجیک                                                                 | داشبورد پ                            |                                                                                                    |
|----------------------------|-----------------|------------------------------------------------------|--------------------------------------------------------------|-----------------------------------------------------------------------------------|--------------------------------------|----------------------------------------------------------------------------------------------------|
|                            |                 |                                                      |                                                              |                                                                                   |                                      | تکمیل اطلاعات حسام تاجیک فرزند ابراهیم به شماره ملی:<br>نماره شاسانه ۱۳۳۲ ، محل مدور نیزی داریغ نوند: |
|                            | Age             | ن شعبه مراجعه فرمایید.<br>ع اطلاعات اطمینان حاصل قرم | اصلاح به نزدیک تر<br>ه را تکمیل فرمایید.<br>اندا از ورود صحی | طلاعات شما مغایرت دارد، جهت<br>اطلاعات خواسته شد<br>وارد شده به عهده مشتری می باغ | در صورتی که ا<br>سلولیت تمام اطلاعات |                                                                                                    |
|                            |                 |                                                      | محل زندگی                                                    | ÷-                                                                                |                                      | آدرس ابعبل                                                                                            |
|                            |                 |                                                      | تهران                                                        |                                                                                   |                                      | h.tajik@bankrefah.ir                                                                                  |
|                            |                 |                                                      | ى منزل                                                       | آدره                                                                              |                                      | تلفى منزل                                                                                             |
|                            |                 |                                                      | obr                                                          | P                                                                                 |                                      |                                                                                                    |
|                            |                 |                                                      | ی محل کار                                                    | آدره                                                                              |                                      | تلفن محل کار                                                                                          |
|                            |                 |                                                      |                                                              |                                                                                   |                                      |                                                                                                    |
| دخيره<br>تغيير شعاره همزاد |                 |                                                      |                                                              |                                                                                   |                                      |                                                                                                    |

#### ۳. انتخاب طرح از بخش داشبورد:

پس از تکمیل پروفایل، مشتری وارد بخش داشبورد سامانه شده و از میان طرح های موجود طرح الماس رفاه را انتخاب مینماید(در این طرح ۶۰ درصد آخرین حقوق واریزی مشتری به عنوان توان بازپرداخت اقساط ماهانهدر قالب اعتبار برای وی در نظر گرفتهمیشود).

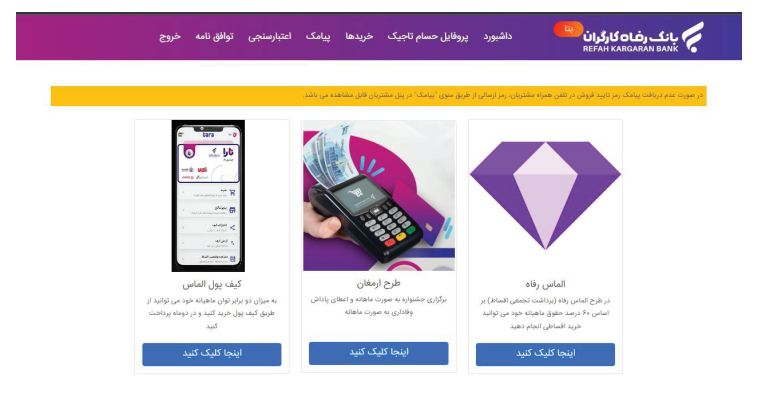

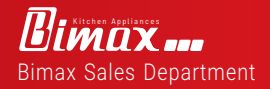

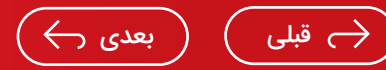

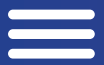

#### ۴.اعتبارسنجی:

پس از انتخاب طرح الماس رفاه، مشتری وارد بخش اعتبارسنجی سامانهُ شده و ضمن انتخابُ گزينه "انجامُ اعتبارسنجي"، أهليت اعتباری وی بر اساس آیتم های زیر کنترل میگردد.

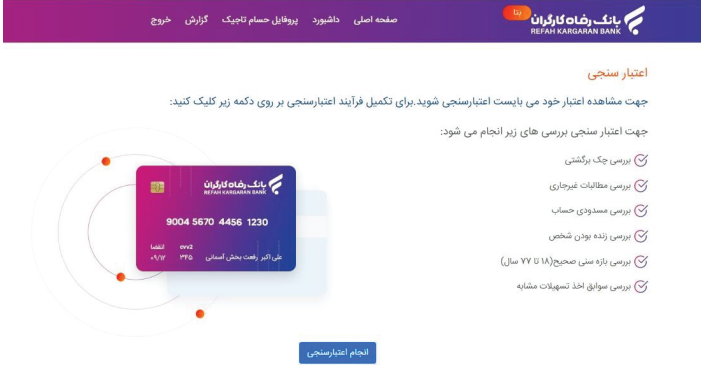

#### ۵.اختصاص اعتبار:

در صورتی که فرایند اعتبارسنجی مشتری به صورت موفق انجام یذیرد، اعتبار وی(حداکثر توان بازیرداخت یک قسط در یک ماہ) در صفحہ جدید طبق تصویر زیر نمایش داده میشود.

- در صورتی که مشتری در هریک از آیتم های اعتبار سنجی دارای نقص باشد، ضمن اعالم مراتب در همین بخش، اعتبار صفر برای ایشان نمایش مییابد.

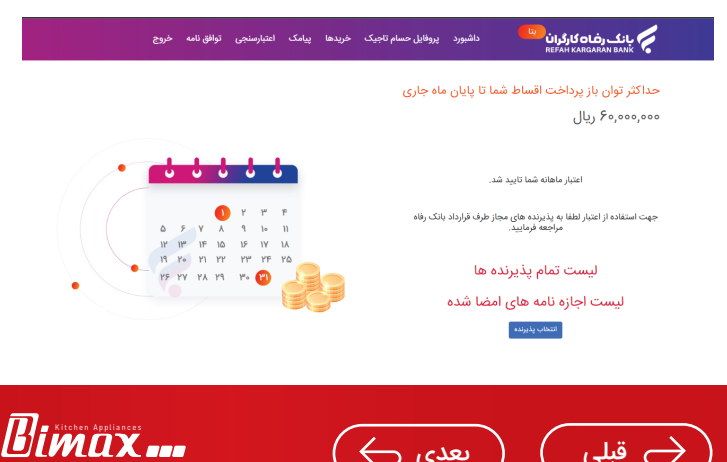

Bimax Sales Department

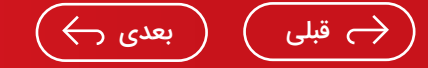

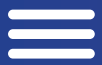

#### ۶.انتخاب پذیرنده:

پس از محاسبه و اخذ اعتبار از سامانه بتا، مشتری میبایست با استفاده از دکمه "انتخاب پذیرنده" نسبت به دریافت اجازه نامه برداشت از حساب بابت پرداخت خودکار اقساط خرید اقدام نماید (با تایپ بخشی از نام فروشگاه امکان جستجو وجود دارد).

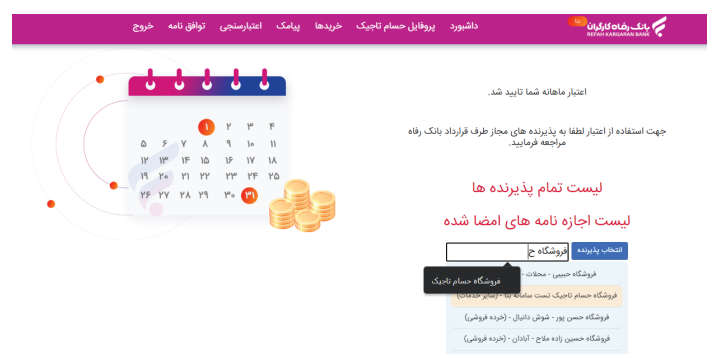

#### ۷.امضای اجازه نامه برداشت از حساب:

با انتخاب فروشگاه مورد نظر، اجازه نامه برداشت برای مشتری نمایش خواهد یافت که مشتری میبایست با انتخاب چک باکس تایید و سپس انتخاب دکمه "تایید و فعال سازی اعتبار" نسبت به تایید اجازه نامه برداشت از حساب خود اقدام نماید. **نکات مهم:۱**. امضای اجازه نامه برداشت از حساب برای خرید اقساطی از فروشگاه در طرح الماس رفاه اجباری میباشد. ۲. دریافت اجازه نامه خرید برای یک فروشگاه به منزله کسر اقساط ماهانه از مشتری نیست و کسر اقساط به شرط

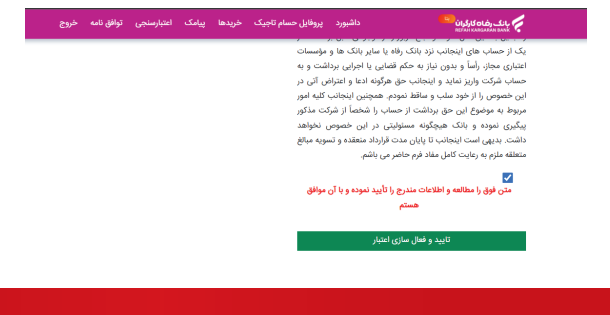

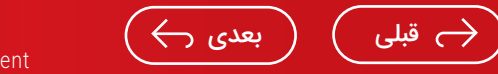

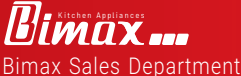

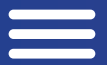

#### ۸. مراجعه مشتری به فروشگاه:

پس از تایید اجازه نامه، مشتری میبایست به فروشگاه مورد نظر مراجعه کرده و نسبت به انتخاب کالا/ خدمات مورد نظر خود و نهایی سازی خرید اقساطی اقدام نماید.

نکات مهم:۱. ثبت اقساط توسط فروشگاه مورد نظر با تایید مشتری و از طریق ارسال کد پیامکی به موبایل مشتری انجام می پذیرد و چنانچه در هنگام ثبت اقساط، پیامک مورد اشاره به موبایل مشتری (مطابق نگردد، کد تایید مربوطه از طریق منوی پیامک در پنل مشتری(مطابق تصویر زیر) در دسترس خواهد بود.

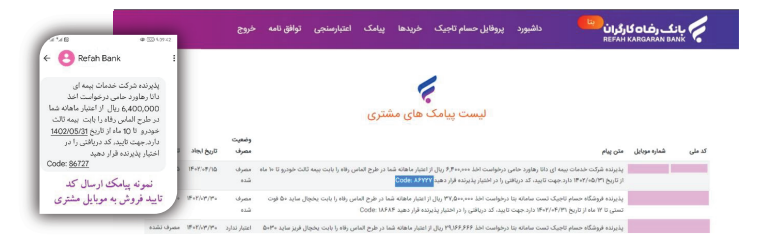

#### ۲. امکان مشاهده جزئیات خریدهای قبلی و وضعیت اقساط مشتری از منوی <mark>"خریدها"</mark> و مطابق تصویر زیر وجود خواهد داشت.

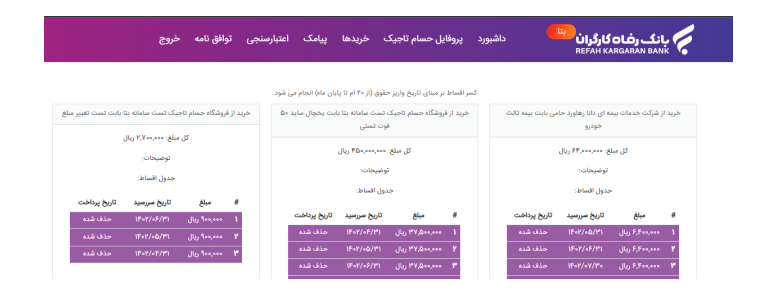

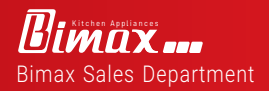

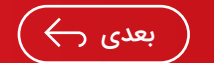

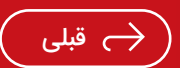

۳. امکان مشاهده وضعیت اعتبارسنجی های انجام شده برای مشتری از طریق منوی "اعتبارسنجی" مطابق تصویر زیر وجود خواهد داشت(در مواردی که مشتری پس از رفع نقص در آیتمهای اعتبار سنجی قصد دریافت اعتبار از سامانه را دارد، می تواند از دکمه انجام "اعتبارسنجی مجدد" استفاده نماید).

| نامه خروج | اعتبارسنجى توافق | ريدها پيامک     | پروفایل حسام تاجیک خ | داشبورد         | بانگ رضاه گارگران<br>REFAH KARGARAN BANK                            |
|-----------|------------------|-----------------|----------------------|-----------------|---------------------------------------------------------------------|
|           |                  |                 |                      |                 |                                                                     |
|           |                  | المراجع المراجع | 🧑                    |                 |                                                                     |
|           |                  | مان مستری       | ليست اعتبار سنجي     |                 |                                                                     |
|           |                  | توضيحات         |                      | نتيجه استعلامات | 800                                                                 |
|           |                  |                 |                      | مشمول طرح       | o.K.YQ - IFeY/oF/oV                                                 |
|           |                  |                 |                      | مشمول طرح       | $\circ A_1 \circ I^{\mu} = I F \circ I^{\mu} / \circ I^{\mu} / Y I$ |
|           |                  |                 |                      | مشمول طرح       | $= Y \cdot Y^{\mu} \tilde{Y} - 1 \tilde{Y} = Y / + Y' / Y +$        |
|           |                  |                 |                      |                 |                                                                     |

۴. سوابق اجازه نامه های دریافتی مشتری از سامانه بتا از منوی <mark>"توافق</mark> نامه" و مطابق تصویر زیر قابل مشاهده میباشد.

|        |       | توافق نامه خروج |            | نجى توافق ن           | خریدها پیامک اعتبارسنجی تو               |              | پروفایل حسام تاجیک |                   | بانگ رضاه کارگران<br>REFAH KARGARAN BANK |       |         |                 |     |  |
|--------|-------|-----------------|------------|-----------------------|------------------------------------------|--------------|--------------------|-------------------|------------------------------------------|-------|---------|-----------------|-----|--|
|        |       |                 |            |                       |                                          |              |                    |                   |                                          |       |         |                 |     |  |
|        |       |                 |            |                       | ، های اعطایی                             | ه اجازه نام  | ليست               |                   |                                          |       |         |                 |     |  |
| عمليات | آدرس  | شماره تلفن      | 800        | شماره حساب<br>پذیرنده | ام پذیرنده                               | تاريخ تولد ن | محل<br>صدور        | شماره<br>شناستامه | مويايل                                   | كدملى | نام پدر | نام<br>خانوادگی | نام |  |
| ابطال  | olya  | <b>۸۴۸۵۲۱۳۶</b> | 1507/05/10 | -                     | نرکت خدمات بیمه ای دانا رهاورد<br>دامی   |              | تهران              |                   |                                          |       |         |                 |     |  |
| ابطال  | تهران | AFAQYIPF        | 1601/17/05 |                       | نرکت تولیدی فرش داتیس ایرانیان<br>نهرفرش | 1870/07/70   | تهران              |                   |                                          |       |         |                 |     |  |
| أيطال  | تهران | <b>۸۴۸۵۲۱۳۶</b> | 1F+1/11/YQ |                       | روشگاه رفاه                              | 1890/09/80   | تهران              |                   |                                          |       |         |                 |     |  |

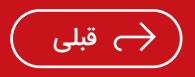

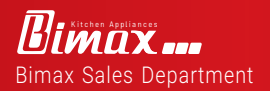

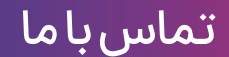

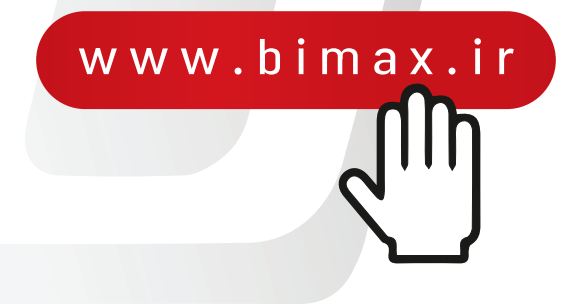

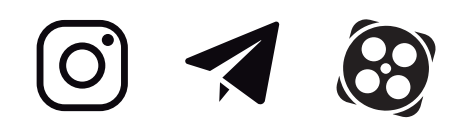

# داخلى 111 021-7318 111 0991-1515841

تـهران، تهرانپارس، خيابان دمـاوند بـلوار باباييان کوچه يـکم غربی، پـلاک ۳

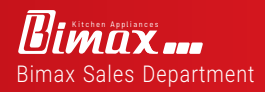

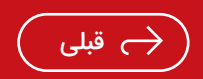